## 新フォトの使い方(閲覧編)

「フォト」は、Windows に標準搭載されているマイクロソフト社の写真や動画の閲覧・管理編 集アプリで、パソコン内のあちこちのフォルダーに保存されている画像を総合的に管理し、検索 して表示するほかに、簡単なレタッチ処理なども行うことができるアプリです。

フォトは Windows10 から Windows11 になって大きく変わりましたが、その後も毎年のアップ デートであたらしい機能が次々と追加されています。

1 「フォト」のギャラリー画面

フォトを起動すると、「この PC」の「ピクチャ」フォルダー①と OneDrive の「画像」フォ ルダー 2 (※iCloud を登録している場合は「iCloud 写真」フォルダー 3 も含む。)に保存さ れている画像が自動的に読み込まれ、「ギャラリー」タブ①に表示されます。

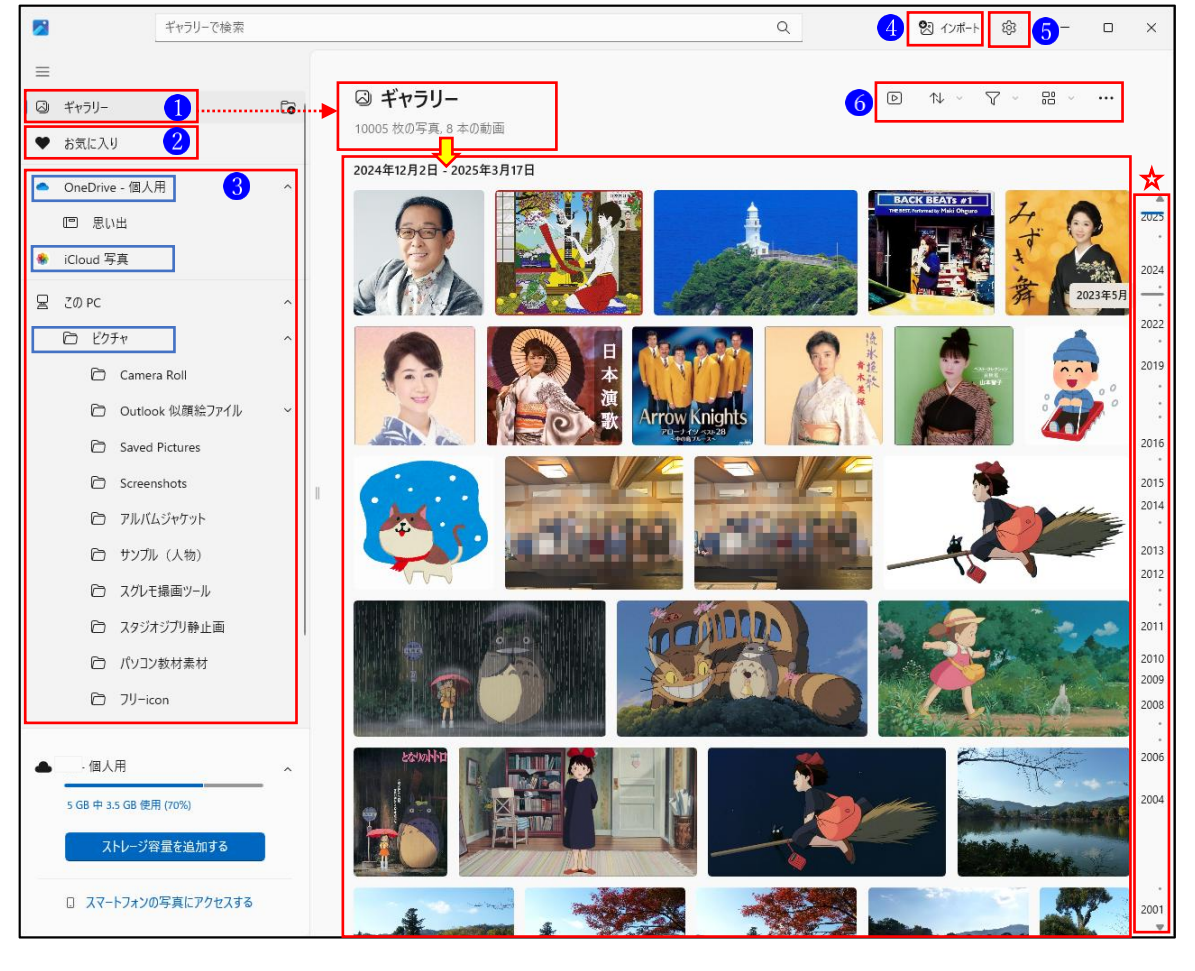

①ギャラリータブ ②お気に入りタブ ③フォルダー ④インポートボタン
⑤ 設定ボタン ⑥ 画像表示ツール

(1) 「ギャラリー」タブ 🚺

ギャラリータブを選択すると、フォトに読み込まれた写真が時系列★で表示され、スクロー ルすると年月を移動して画像を表示する仕組みになっています。

- (2) 「お気に入り」タブ2
  - 「お気に入り」タブをクリ ックすると、「お気に入 り」に追加した写真だけ が表示されます。

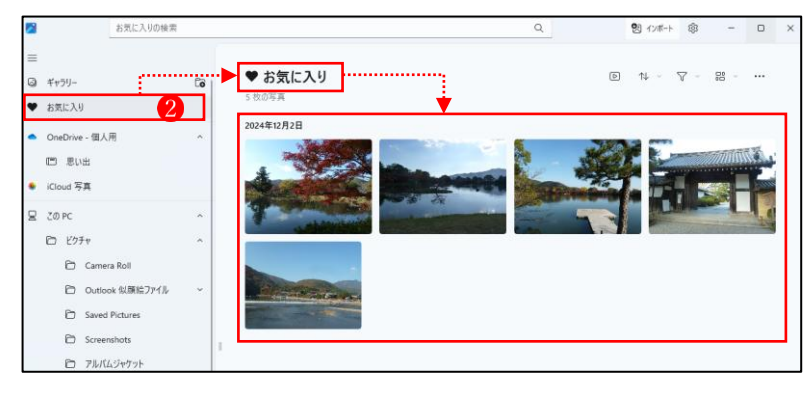

② 写真を「お気に入り」に追加するには、写真を開いている(ダブルクリックで開きます。)ときに、画像左下に表示されている「お気に入りに追加」マーク(白いハート形)★をクリックします。

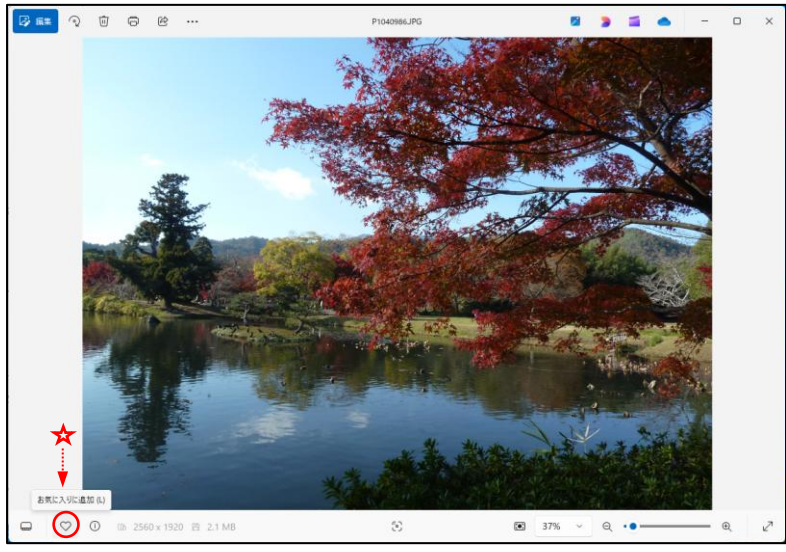

③ 写真を「お気に入り」から 削除したいときは、写真 を開いている(ダブルク リックで開きます。)とき に、画像左下に表示され ている「お気に入りから 削除」マーク(黒いハート 形) をクリックします。

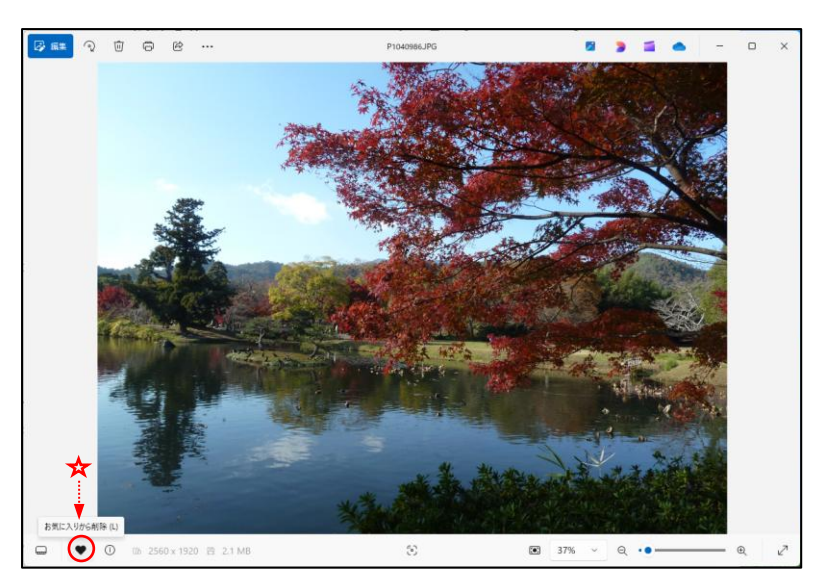

(3) フォルダー 3

「ピクチャ」フォルダーと「One Drive」フォルダー以外のフォルダーに保存されている写真 を読み込むには、あらかじめそのフォルダーを登録しておく必要があります。

- 左サイドにある「この PC」タブ●を右クリックします。
- ② 「フォルダーの追加」 2をクリックします。

| Z77F             | ファイル名、種類、日付の材 |
|------------------|---------------|
| =                |               |
| ◎ ギャラリー          | Co            |
| ♥ お気に入り          |               |
| ● OneDrive - 個人用 | ^             |
| 四 思い出            |               |
| ✤ iCloud 写真      |               |
| B 20 PC          | 2             |
| E Ľクチャ           | ノオルターの追加      |

③ 「フォルダーの選択」画面になるので、画像が保存されているフォルダー ③を選択し、「フ ォルダーの選択」 ④ をクリックします。

| → → ↑ 🐂 ، الا≠ع) | シト > アプリ学習 > GIMP |                    | ~               | C GIMPの検索  |                |
|------------------|-------------------|--------------------|-----------------|------------|----------------|
| 理 ▼ 新しいフォルダー     |                   |                    |                 |            | ≣ •            |
| ♠ ホ−ム            | 名前                | ^                  | 更新日時            | 種類         | サイズ            |
| 🗩 🛛 - 個人用        | 📁 D               | &D creative 練習     | 2023/12/13 0:25 | ファイル フォルダー |                |
| 🗦 共有フォルダー        | 늘 G               | ilMP2.10のすべてが身に付く本 | 2023/12/13 0:25 | ファイル フォルダー |                |
| 📒 松が丘パソコンクラブ     | 📒 G               | iIMP2.10の教科書       | 2023/12/13 0:25 | ファイル フォルダー |                |
|                  | 🚞 G               | iIMP2.10の独習ナビ      | 2023/12/13 0:25 | ファイル フォルダー |                |
| デスクトップ           | 🖕 🔁 G             | IMP写真素材 3          | 2023/12/13 0:25 | ファイル フォルダー |                |
| ↓ ダウンロード         | *                 |                    |                 |            |                |
|                  | *                 |                    |                 |            |                |
| 🔀 ピクチャ           | *                 |                    |                 |            |                |
| 🕖 ミュージック         | *                 |                    |                 |            |                |
| ビデオ              | * •               |                    |                 |            |                |
| フォルダー: GIMP      | 写真素材              |                    |                 |            |                |
|                  |                   |                    |                 |            | C. Average II. |

④ 選択したフォルダーが追加されました5。

なお、追加されたフォルダーはアプリを再起動しないと表示されないので、何もメッセー ジが表示されなくても再起動(一度フォトを閉じてから再度起動する。)してください。

|   | フォト            | ギャラリーで検索 |    |
|---|----------------|----------|----|
| ≡ |                |          |    |
| 0 | ギャラリー          |          | Co |
| ٠ | お気に入り          |          |    |
| • | OneDrive - 個人用 |          | ^  |
|   | 回 思い出          |          |    |
| ٠ | iCloud 写真      |          |    |
| ⊵ | 2の PC 5        |          | ^  |
|   | 🗋 GIMP写真素材     | t        |    |
|   | ◎ ピクチャ         |          | ~  |

⑤ フォルダの削除

追加したフォルダをフォトから削除する(非表示にする)場合は、そのフォルダ<sup>6</sup>の上で 右クリックし、メニューから「Microsoft フォトからフォルダーを削除する」 7 をクリック します。

- ※「フォルダーを削除」 ⑧をクリックすると、フォルダそのものが削除されてしまうので、 要注意です。
- →「このフォルダーを削除しますか?」という確認メッセージが表示されるので、「削除」 ボタン**⑨**をクリックします。

| <b>⊘</b> 7#ŀ                        | ギャラリーで検索          |                   | このフォルダーを削除しますか?                           |
|-------------------------------------|-------------------|-------------------|-------------------------------------------|
| =                                   |                   |                   | "GIMP写真素材"を削除すると、コンテンツがMicrosoft フォトから削除さ |
| ◎ ギャラリー                             | Co                | ◎ ギャラリー           | れます。デバイスから削除されません。                        |
| ● お気に入り                             |                   | 10030 枚の写真, 8 本の  | 9                                         |
| <ul> <li>OneDrive - 個人月</li> </ul>  | · ^               | 2024年12月2日 - 2025 | 削除 キャンセル                                  |
| 四 思い出                               |                   | 60                |                                           |
| 🏶 iCloud 写真                         |                   | (Alexandre        |                                           |
| B 20 PC 6                           | ^                 |                   |                                           |
| 🗀 GIMP写真素                           | だ □ フォルダーの作成      |                   |                                           |
| 🖻 ピクチャ                              | ▶ スライドショーの開始      | 6                 |                                           |
| USB ドライブ (H:)                       | □ エクスプローラーで開く     | ~                 |                                           |
| <ul> <li>D USB ドライブ (0,7</li> </ul> | ⊖ Microsoft フォトから | フォルダーを削除する        |                                           |
| 日 USB ドライブ (Q:)                     |                   |                   |                                           |

→フォルダーが削除されます。なお、追加されたフォルダーはアプリを再起動しないと削除された状態にならないので、何もメッセージが表示されなくても再起動(一度フォトを閉じてから再度起動する。)してください。

(4) インポート

「インポート」ボタンを使って、デジタルカメラやスマホ、USB メモリなどから写真を取り 込むことができます。

- デジタルカメラやスマホとパソコンを USB ケーブルで接続するか、USB メモリなどをメ モリスロットに挿入します。
- 「フォト」の画面右上の「インポート」①をクリックし、続いて、接続されているデバイス」
   なクリックします。

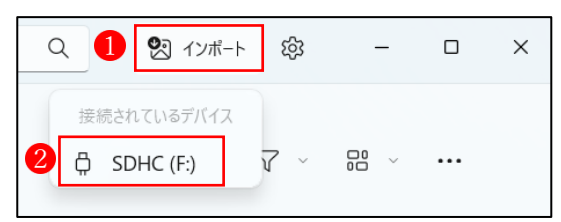

③ 接続したデバイスに含まれている画像の一覧が表示されます。
 続いて、パソコンに取り込みたい画像(複数選択可)にチェックを入れる、「○○項目の追

| Dr4 7x5 7r4                                                      | (ル名、種類、) | 日付の検索                                                                                                    |            |                           |               | 気 インボート                                                                                                    | ¢ –              |     |
|------------------------------------------------------------------|----------|----------------------------------------------------------------------------------------------------|------------|---------------------------|---------------|----------------------------------------------------------------------------------------------------|------------------|-----|
| ■ すべての写真                                                         |          | 🖞 SDHC (F:)                                                                                                    |            |                           |               | 4<br>包 6项目の:                                                                                                   | am 🛈             | ×   |
| ♦ iCloud フォト                                                     |          | 11 枚の写真 前しい (11) の選択 〇〇                                                                                                    | すべて選択 (11) | 8                         |               |                                                                                                    | 目択したアイテムのみ       | を表示 |
| <ul> <li>         ・お気に入り         ・         ・         ・</li></ul> | ~        | and the second second s |            |                           |               |                                                                                                    |                  |     |
| C Ľ7Fr                                                           | ~        | ~.                                                                                                    |            |                           |               |                                                                                                    | state site adver |     |
| 外部デバイス                                                           |          |                                                                                                    |            | Mary in Kar               | Comments.     | The second second second second second second second second second second second second second second second s |                  |     |
| SDHC (F:)                                                        | ×        | A REAL PROPERTY.                                                                                                    | 1          | and the                   |               | and the second                                                                                                 |                  |     |
|                                                                  |          | <sup>I</sup> sharidake,jpg                                                                                                    | 56.1 KB    | <sup>▶1</sup> 富田ファーム3.jpg | 244.8 KB      | 1 富田ファーム2.jpg                                                                                                  | 238.6 Ki         | в   |
| ▲ 勇 - 個人用                                                        | ^        | the state of the second                                                                                                    |            | al an                     |               |                                                                                                    |                  |     |
| 5 GB 中 2.7 GB 使用 (55%)                                           |          |                                                                                                    |            | Part A state              |               |                                                                                                    | ****             |     |
| ストレージ容量を追加する                                                     |          | THE PARTY OF THE PARTY OF                                                                                                    | LUXINSSIN  |                           | No. of Street |                                                                                                    | are a            |     |
| スマートフォンの写真にアク                                                    | セス       | ▶ 家田77-41.jpg                                                                                                    | 554.5 KB   | <sup>1</sup> 知床种.ipg      | 198.7 KB      | 常会道路ipg                                                                                                    | 414.9 K          | 8   |

④ 保存先のフォルダーを選択します。ここでは、そのまま「ピクチャ」フォルダー①を指定します。なお、「フォルダーの作成」
 ② で新しいフォルダーを作成してそこに保存することもできます。最後に「インポート」
 ③ をクリックします。

|              | 211- 27                | 们北名、福和、日 | 付の検索                      |                        |                           |          | 割 インボート 総               | - 0           | × |
|--------------|------------------------|----------|---------------------------|------------------------|---------------------------|----------|-------------------------|---------------|---|
| =            |                        |          |                           |                        |                           |          | <b>9</b> 3 6 8 10 mm    | ta ×          |   |
| 0            | すべての写真                 |          | 11 枚の写真                   | 6 個のアイテムをインホ           | ートする                      |          | C                       |               |   |
|              | iCloud 7#1-            |          |                           | フォルダーを選んでください          | 190                       |          |                         |               |   |
| •            | お気に入り                  |          | 新しい(11)                   | C#Users¥kakam¥Pictures |                           |          | <ul> <li>選択L</li> </ul> | たアイテムのみを表示    |   |
| 0            | フォルダー                  | ~        |                           | 1 > 1'75+              |                           |          |                         |               |   |
|              | D 2977                 | ~        | ~                         |                        |                           |          |                         | in the Advers |   |
| 9 <b>1</b> 8 | ポデバイス                  |          |                           |                        |                           |          | Constant of the second  |               |   |
| 10           | SDHC (F:)              | × 1      |                           |                        |                           |          |                         |               |   |
|              |                        |          | <sup>l</sup> sharidake.jp |                        |                           | 44.8 КВ  | 1田ファーム2.jpg             | 238.6 КВ      |   |
|              |                        |          |                           | С フォルダーの作成 2           | ]                         |          |                         | ~             |   |
| -            | 勇 · 個人用                | _ ^      | Mar at                    | 3                      |                           |          |                         |               |   |
|              | 5 GB 中 2.7 GB 使用 (55%) |          |                           | インボート                  | キャンセル                     |          |                         | PETER A       |   |
|              | ストレージ容量を追加する           |          | N. CHARLEN                | A DE LA CONSTRUMENT    |                           |          |                         |               |   |
|              | ロ スマートフォンの写真にア         | クセス      | → <sup>1</sup> 案田77-ム1.jp | g SS4.5 KB             | ≥ <sup>1</sup> sti#st jpg | 198.7 КВ | t金道路jpg                 | 414.9 KB      |   |

⑤ 「インポートが完了しました」というメッセージが表示され、フォトの画面内に画像が表示されます。(※画像ファイルは、「ピクチャ」フォルダー⑤に保存されます。)

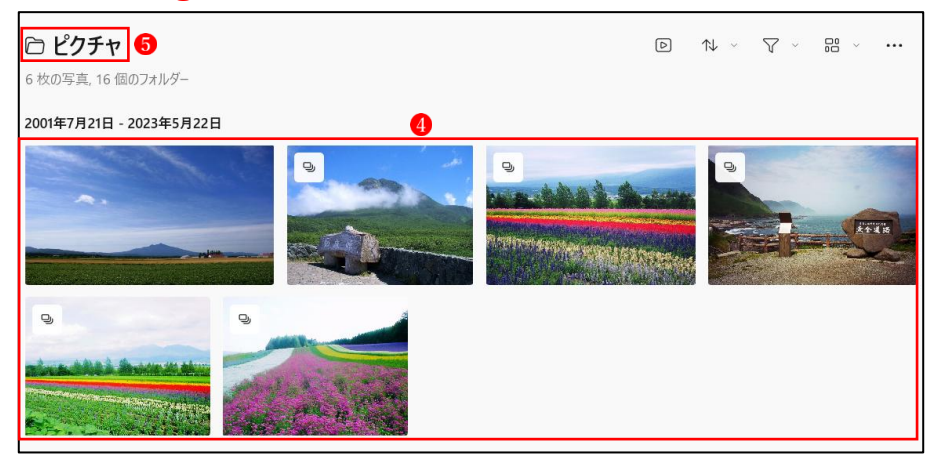

## (5) 設定ボタン5

「設定」ボタンで、各種設定を行うことができます。

- 「テーマのカスタマイズ」 では、画面の設定を「ライト」にするか「ダーク」にするかを 選択できます。
- ② その他の項目は、好みで設定してください。

| 2                                         | ファイル名、種類、日            | 付の検索 |         |                                                          |                              | <b>않</b> 1기카        | -h 83 | -             |            | ×  |
|-------------------------------------------|-----------------------|------|---------|----------------------------------------------------------|------------------------------|---------------------|-------|---------------|------------|----|
| =                                         |                       |      |         |                                                          |                              |                     |       |               |            |    |
| ◎ ギャラリー                                   |                       | Co   | ◎ 設     | 定                                                        |                              |                     |       |               |            |    |
| ♥ お気に入り                                   |                       |      |         |                                                          |                              |                     |       |               |            |    |
| ● OneDrive - 個人                           | 用                     | ~    | 個人用設    |                                                          |                              |                     |       | 2             |            |    |
| 回 思い出                                     |                       |      | 1       | テーマのカメタマイズ<br>色のテーマを選択してフォトの個性を高める                       |                              |                     | ··•►  | ライト           | ~          | _  |
| 🔹 iCloud 写真                               |                       |      | C       | <b>ギャラリー タイル属性を表示する</b><br>ギャラリー タイルにファイルの重複とクラウド ストし    | レージラベルを表示する                  |                     |       | ライト<br>ダーク    |            |    |
| 図 この PC ごの PC                             |                       | ^    | 泴       | 位置情報に基づいた機能の有効化<br>位置情報ペースの機能の改善のために、Micro               | osoft が関連メディアから位置情報データを収3    | 集することを許可する          |       | Window:<br>オン | ; の既定<br>  | :値 |
| 🖻 Camer                                   | ra Roll<br>ok 似顔絵ファイル | ~    | ٠       | iCloud 写真の表示<br>写真を表示するには、左側のナビゲーションに iC                 | Cloud 写真を追加します               |                     |       | オン 🧲          | D          |    |
| <ul> <li>Saved</li> <li>Screer</li> </ul> | Pictures              |      | Ŵ       | 写真を削除するためのアクセス許可を求<br>アイテムまたはフォルダーの削除時に確認ダイア(            | <b>さめる</b><br>ログを表示する        |                     |       | オン 🧲          | D          |    |
| <ul> <li>アルバル</li> <li>ウリングル</li> </ul>   | ムジャケット<br>レ (人物)      |      | Ů       | マウス ホイール<br>1 つのファイルを表示する場合のマウス ホイール                     | の動作を選択します (注意: Ctrl + マウス ホイ | ールでは常に拡大/縮小が実行されます) | 拡大    | または縮小         | ~          |    |
| C スグレモ                                    | 撮画ツール                 |      | ~       | <b>ズームの基本設定</b><br>ウィンドウよりも小さい写真やビデオを開いて表示               | 示する方法を選択します                  |                     | 実際のサ  | イズで表示         | ~          |    |
| C 7937                                    | †ジブリ静止画               |      | OneDriv | re アカウント                                                 |                              |                     |       |               |            |    |
| C 79-ic                                   | on                    |      | 8       | 勇 - 個人用<br>Microsoft アカウント                               |                              |                     |       |               | ~          |    |
| ▲                                         |                       | ^    |         | <b>OneDrive データ収集ポリシー</b><br>OneDrive の使用状況と売上データは、Micro | osoft Officeデータ収集設定に従って収集され  | ます。 <u>詳細情報</u>     | 5     | 「-9設定の        | 管理         |    |
| 5 GB 中 3.5 GB 使用                          | 用 (70%)               |      | Microso | ft Clipchamp                                             |                              |                     |       |               |            |    |
| ストレージギ                                    | 浮量を追加する               |      |         | Microsoft Clipchamp<br>Windows PCで簡単にビデオ編集できます           |                              |                     | Clip  | champ を閉      | <b>I</b> < |    |
| <ul> <li>スマートフォンの</li> </ul>              | )写真にアクセスする            |      | Docigno | r.                                                       |                              |                     |       |               |            |    |

- (6) 「画像表示」ツール6
  - 「スライドショーの開始」
     ・画像フォルダーを選んで写真を表示した状態 で「スライドショーの開始」ボタン
     ・ の見始」ボタン
     ・ の見かり
     ・ のすると、表示されている写真が順にスライドショーで表示されます。

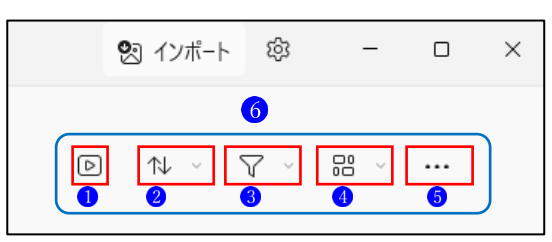

・写真1枚につき約3秒程度で切り替わり、切替効果も付いています。また、「繰り返し」や 「一時停止」などの操作も行うことができます①。

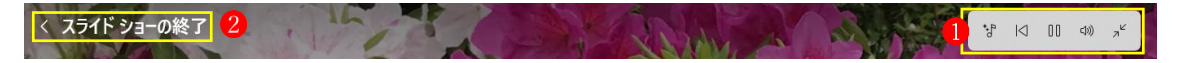

・スライドショーを終了するには、画面左上に表示されている「<スライドショーの終了」</li>
 の文字をクリックします。

- ① 「並べ替え」
  - ・「並べ替え」を**1**クリックすると、並べ替えの選択肢が表示されます。
  - ・「撮影日」等の第1グループ2で項目を選択した後、第2 グループ3で「昇順」または「降順」を選択します。
- ③ 「フィルター」 3
  - 「フィルター」
     ●をクリックすると、「すべてのメディア」・
     「フォト」・「動画」の3つの選択肢が表示されます
     ・いずれかの項目をクリックします。
- ④ 「ギャラリーの種類とサイズ」 4
  - 「ギャラリーの種類とサイズ」
     1をクリックすると、2段
     階の選択肢が表示されます。
  - ・まず「ギャラリーの種類」で「リバー」か「正方形」を選択し2、第2段階で「サイズ」を選択します3。
- ⑤ 「もっと見る」 5
  - 「もっと見る」
     ●をクリックすると、「すべて選択」するか
     「すべて選択解除」の2つの選択肢が表示されます。
  - ・「すべて選択」2をクリックすると、表示されているすべての写真が選択された状態になります。
  - ・「すべて選択解除」
     ・「すべて選択解除」
     ・「すべて選択解除」
     ・「すべて選択解除」
     ・「すべて選択解除」
- 「すべて選択」2をクリックすると、表示されているすべての写真が選択状態になり、4種類の操作の選択肢が表示されます。

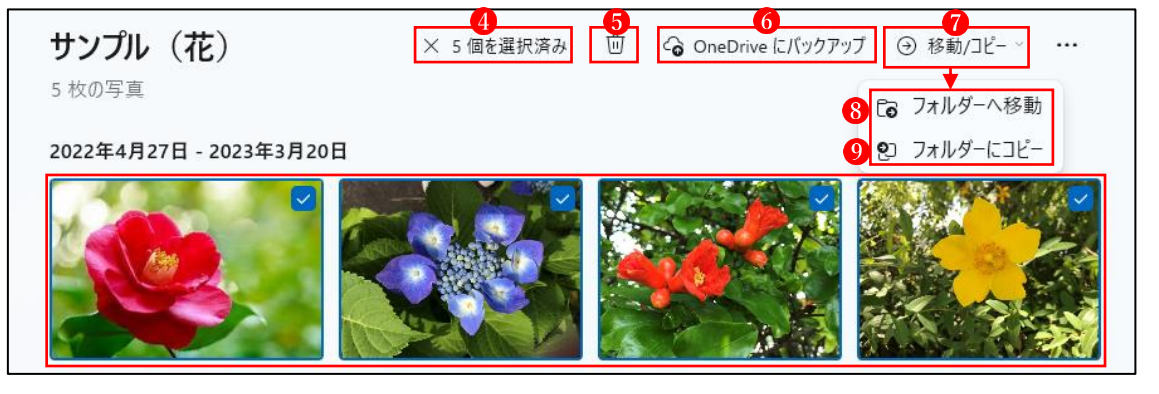

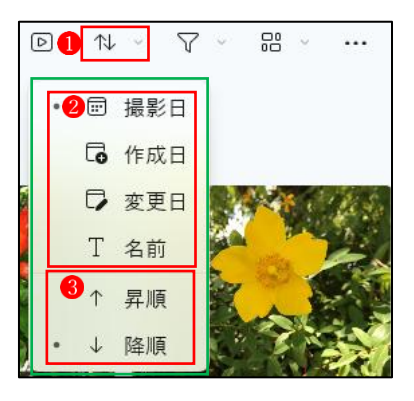

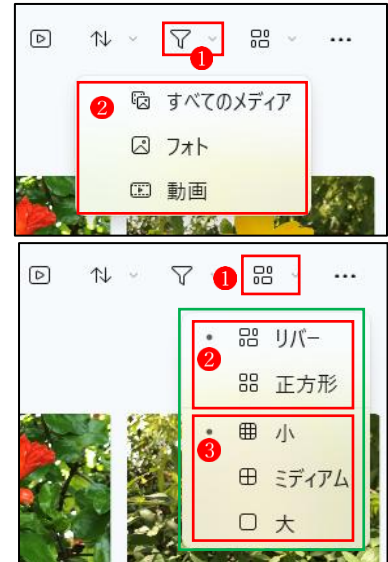

| D            | $\uparrow \downarrow \lor$ | Υ ~  |                      | 1         |
|--------------|----------------------------|------|----------------------|-----------|
| (66)<br>(90) | すべて達                       | 妟沢   | <mark>(3</mark> ) Ct | trl+A     |
| ×            | すべて達                       | 影好解除 | 3 Es                 | ic、Ctrl+D |
|              |                            |      |                      | C. Bes    |

- ・「×〇個を選択済み」4 をクリックすると、選択状態が解除されます。
- ・「削除」ボタン5をクリックすると選択されている写真が削除されます。
- ・「OneDrive にバックアップ」 <sup>6</sup>をクリックすると、OneDrive 上の保存先のフォルダーを選 択する操作に誘導されます。
- ・「移動/コピー」⑦をクリックすると、「フォルダーへ移動」⑧か「フォルダーにコピー」⑨を 選択できます。
- 「フォルダーへ移動」 ③をクリックすると、写 真の移動先を指定する画面 ⑪になります。
   移動先のフォルダーを指定します。この時、
   「フォルダーの作成」ボタン ⑪をクリックし て新たにフォルダーを作成することもできま す。最後に「移動」ボタン ⑫をクリックすれば
   移動が完了します。

| 5 個のアイテムを移動する | 0     |
|---------------|-------|
| フォルダーを選んでください |       |
| GIMP写真素材      |       |
| iCloud 写真     |       |
| > ピクチャ        |       |
|               |       |
|               |       |
|               |       |
|               |       |
|               |       |
|               |       |
| С₀ フォルダーの作成 🕕 |       |
|               |       |
| 移動 12         | キャンセル |
|               |       |

「フォルダーにコピー」 ②をクリックすると、
 写真のコピー先を指定する画面 ®になります。
 コピー先のフォルダーを指定します。この時、
 「フォルダーの作成」ボタン 4 をクリックし
 て新たにフォルダーを作成することもできます。
 最後に「コピー」ボタン 6 をクリックすれ
 ばコピーが完了します。

| 5 個のアイテムをコピー 🔞 |        |
|----------------|--------|
| フォルダーを選んでください  |        |
| GIMP写真素材       |        |
| iCloud 写真      |        |
| > ピクチャ         |        |
|                |        |
|                |        |
|                |        |
|                |        |
|                |        |
|                |        |
| С₀ フォルターの作成 1  |        |
| ی<br>۲۲– ۲۵    | キャンクル  |
|                | 777070 |

4 写真の検索

アプリの上部にある検索窓を利用すると、簡単に写真を検索して表示することができます。

| <b>7</b> 77      | ドャラリーで検索 2             | Q |
|------------------|------------------------|---|
| ≡                | 日付 3                   |   |
| 🛛 ギャラリー 🊺        | <b>ə 2003</b> 年        |   |
| ♥ お気に入り          | m 2003年                |   |
| ● OneDrive - 個人用 | 場所                     |   |
| 回 思い出            | <u> A</u> 桑名市, 三重県, 日本 |   |
| 🔹 iCloud 写真      | <u> </u> 京都府, 日本       |   |
| 屋 この PC          | ▲ 日本                   |   |

- ① 検索したいフォルダーを選択します (※ここでは「ギャラリー」) 1.
- ② 「検索窓」 2 にカーソルを立てます。→検索窓の直下に、「日付」と「場所」の候補が表示 されます 3。

→検索候補に希望に合致するものがあれば、その項目をクリックします。

→検索結果が表示されます。

③ 上記②の候補に希望に合致するものがない場合は、検索窓に検索キーワードを入力します。
 →検索候補が表示されます。

|   | フォト            | 仙台 4 >                  | × |
|---|----------------|-------------------------|---|
| = |                | 7r1l                    |   |
|   | ギャラリー          | 図 仙台七夕0002.jpg <b>5</b> |   |
| ٠ | お気に入り          | 因 仙台七夕0030.jpg          |   |
| • | OneDrive - 個人用 | 公 仙台七夕0036.jpg     日本   |   |
|   | 回 思い出          | 場所                      |   |
| * | iCloud 写真      | <u> 合</u> 仙台市, 宮城県, 日本  |   |

→検索結果が表示されます。

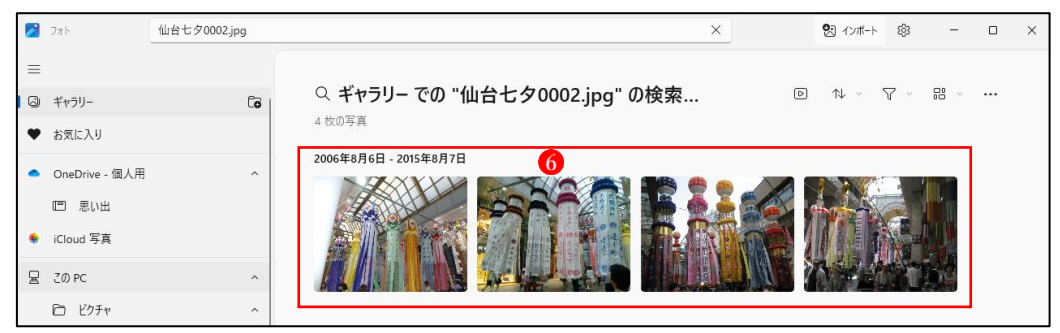

※検索候補が示されない場合は、検索キーワードを変更して何度かトライしてみましょう。